No. CIDCO/SE (QC)/2022/160/E-117999

Date: 06.05.2022

#### **CIRCULAR**

Sub: Launching a web portal of CIDCO's Material Testing Laboratory.

CIDCO's Material Testing Laboratory has developed a web portal and it is launched with the hands of CE (NM) on 05.05.2022. This portal is developed to generate the "Test Requisition Form" embedded with SAP Challan No. The user guide for this web portal is enclosed herewith. Soft copy of this user guide is also uploaded on web portal.

All SE's / EE's are requested to take a note of the above and henceforth, submit the materials for testing to Laboratory through the said portal only.

Encl: As mentioned above.

014004-202 SE (QC)

(S. G. Rokade / 22783)

To, All SE's – SE ( )

All EE's – EE (

)

Cc to: CE (NM) / CE (NMIA) / CE (SP) / ACE (I & Metro) / ACE (II) / ACE (III) Cc to : CAO – For Information please.

Cc to : Manager (System) – Request to upload this circular on intranet.

Cc to : PRO - Request to upload this circular on Corporations's website.

A web portal of CIDCO Material Testing Laboratory System is an attempt to digitalise the Laboratory operations. Currently, the portal is developed to generate the **"Test Requisition Form" embedded with SAP Challan No**. only. The post testing activity like generation of reports is under development stage and guidelines for the same will be issued in due course of time.

In order to generate the **"Test Requisition Form" embedded with SAP Challan No,** stepwise procedure and necessary precautions is detailed below.

### Step 1: Opening the CMTL Portal.

From your internet browser, Enter the following url into address bar to open the CMTL portal web page. (Ensure that VPN is not connected when using CMTL Portal).

| 🚛 CIDCO LAB Log in 🔷 🕇                                          |                                                                                                    | ~                | - 0          | s ×             |
|-----------------------------------------------------------------|----------------------------------------------------------------------------------------------------|------------------|--------------|-----------------|
| $\leftrightarrow \rightarrow $ (                                |                                                                                                    | e ★              | * 0          | <b>b</b> :      |
| M Gmail 🖪 YouTube 🤤 Mage //eoffice cide 📴 Outlook Web App 🧽 CIU | . O Mainsite 🕢 CIDCO Intranet 👼 NABL India 🔇 Log in - NABL 🚈 CIDCO LAB Log in 🔇 CIDCO MATERIAL L 🖄 Virtual Labs | A BISs - e-Sale  |              | ю               |
|                                                                 | CITY AND INDUSTRIAL DEVELOPMENT CORPORATION OF MAHARASHTRA LTD.<br>MATERIAL TESTING LABORATORY<br>SYSTEM        |                  |              | -               |
|                                                                 |                                                                                                    |                  |              |                 |
|                                                                 | Sign In                                                                                                    |                  |              |                 |
|                                                                 | User ID.                                                                                                    |                  |              |                 |
|                                                                 | Password                                                                                                    |                  |              |                 |
|                                                                 | Remember me                                                                                                    |                  |              |                 |
|                                                                 | Sign in                                                                                                    |                  |              |                 |
|                                                                 | Forgot password                                                                                                 |                  |              |                 |
|                                                                 |                                                                                                    |                  |              |                 |
| 935°C<br>Smake                                                  | ■ ♀ <b>■ ● @ ≒ ≤ 0 0 ₽  ● </b> ■ <b>○ </b> ● <b>■</b> ♀                                                         | ENG<br>IN ☐ 🛱 ⊄≫ | ا <b>ت ≥</b> | 11:55<br>2022 🧿 |

http://www.cidcoindia.com/CIDCOLAB/UserLogin.aspx

## Step 2: Log-In into CMTL portal

Enter username and password and click *Sign In*.

## Note:

- In order to generate username and password, the details of Engineers, viz. Name, Designation and Employee ID, must be mailed to <u>aee1.lab@cidcoindia.com</u> from concerned Executive Engineers official mail id.
- Based on the details received from Executive Engineer, the users will be created for CMTL portal and their respective user id and default password shall be communicated to concerned Executive Engineer over mail.
- Once logged into portal for first time, kindly remember to reset default password. There are no restriction / rules for password.

### **Step 3: Project Creation (One Time Job for a particular project)**

a. With this step, we intend to create a project into CMTL portal. This is done by clicking on *Project Creation* tab, appearing on left hand side of screen.

| CIDCO MATERIAL LA           | B TEST × +                   |                  |                     |                |              |               |                     |                   |              | ~               | - 0                  | ×           |
|-----------------------------|------------------------------|------------------|---------------------|----------------|--------------|---------------|---------------------|-------------------|--------------|-----------------|----------------------|-------------|
| ← → C! ▲ N                  | ot secure   cidcoindia.com/C | IDCOLAB/Labrages | /ProjectDetails asm | ,              |              |               |                     |                   |              |                 | * 0.4                |             |
| M Gmail   YouTube           | https://eoffice.cidc         | Outlook Web App  | Gas CIDCO Mainsite  | CIDCO Intranet | NABL India   | Log in - NABL | im CIDCO LAB Log in | CIDCO MATERIAL L. | Virtual Labs | A BISs - e-Sale |                      | 20          |
| CIDCOLAR                    | =                            |                  |                     |                | ~            | 0 ,           | Tan                 | Welcon            | ***          | Change Pa       | ssword Locaut        |             |
|                             | _                            |                  |                     |                |              |               |                     |                   |              |                 |                      |             |
| Manancy Datails             | Project Details              |                  |                     |                |              |               |                     |                   |              | Project Cr      | eate Date : 22/04/20 | 122         |
| Project Creation            | Project No.                  |                  |                     |                | Year         | 2022          |                     |                   |              |                 |                      | 11          |
| Test Requisition Creation   | Project Node                 | Select Any 🗸     |                     |                | Project Type | Select Any    | ~                   |                   |              |                 |                      |             |
| Challan Creation            | Name of Work                 |                  |                     |                |              |               | 6                   |                   |              |                 |                      |             |
| Print Test Requisition Form | C.A. No.                     |                  |                     |                |              |               |                     |                   |              |                 |                      | - 11        |
| MIS Report                  | Work Details                 |                  |                     |                |              |               |                     |                   |              |                 |                      | - 11        |
|                             |                              |                  | 10                  | _              |              |               |                     |                   |              |                 |                      | - 11        |
|                             |                              |                  | Save 🗙 Cle          | ar             |              |               |                     |                   |              |                 |                      |             |
|                             | Agency Details               |                  |                     |                |              |               |                     |                   |              |                 |                      |             |
|                             | 1                            |                  |                     |                |              |               |                     |                   |              |                 |                      | - 11        |
|                             | Agency SAP CODE              | ✓ Ok             |                     |                |              |               |                     |                   |              |                 |                      | - 11        |
|                             | Name of Agency               |                  |                     | Address        |              |               |                     |                   |              |                 |                      | - 11        |
|                             | Mobile No.                   |                  |                     | Phone No.      |              |               |                     |                   |              |                 |                      | - 11        |
|                             | GST No.                      |                  |                     | PAN No.        |              |               |                     |                   |              |                 |                      | - 11        |
| 1                           |                              |                  |                     |                |              |               |                     |                   |              |                 |                      |             |
|                             | List of Projects             |                  |                     |                |              |               |                     |                   |              |                 |                      |             |
|                             |                              |                  |                     |                |              |               |                     |                   |              | _               |                      | . 1         |
|                             | No Decent Friend L           |                  |                     |                |              |               |                     |                   |              |                 | al Records Found : ) | • •         |
|                             | No record Pound I            |                  |                     |                |              |               |                     |                   |              |                 |                      | . 1         |
|                             |                              |                  |                     |                |              |               |                     |                   |              |                 |                      | - 11        |
|                             |                              |                  |                     |                |              |               |                     |                   |              |                 |                      | -           |
| 35°C<br>Smoke               |                              |                  |                     | P 🖸 💽          | 📮 💼 🕻        | ] (] 💆        | 👱 💶 🖷               | <i>4</i> 9        | ^ 🔹 🄱        | ENG<br>IN ⊑¶ ⊲≫ | 12:<br>22-04-20      | 26<br>122 🧐 |

- b. Enter the project details, as desired by the system in white coloured fields. Following details are required to be entered at appropriate fields:
  - i. **Project Node**: Enter the name of division.
  - ii. Project type: Select "CIDCO".
  - iii. Name of Work:
  - iv. Contract Agreement No.
  - v. Work Details : This field is optional.
  - vi. **Agency SAP Code**: Enter SAP vendor code of the agency, click **OK** TAB, other details will be fetched from SAP database automatically.
- c. Now, check the details of agency, as displayed in grey fields, and if found in order, save the project by clicking on **SAVE** tab.

Note: The grey coloured fields, viz Project No. & year, are system generated which will be visible once the project is saved.

d. The projects thus created & saved by user till date, appears under the section "List of Projects"

### Step 4: Create Test Requisition

a. Test requisition can be created for a particular project by clicking on "*Test Requisition Creation*" tab appearing on left hand side of screen.

| CIDCO MATERIAL LAB           | test × +                   |                  |                     |                     |                  |                 |                    |                  |                | ~                | - 0               | ×          |
|------------------------------|----------------------------|------------------|---------------------|---------------------|------------------|-----------------|--------------------|------------------|----------------|------------------|-------------------|------------|
|                              | t secure   cidcoindia.com/ | CIDCOLAB/LabPage | es/LabSampleMateria | alDetails.aspx      |                  |                 |                    |                  |                | ର 🖻 🛣            | * 🗆 🕒             | :          |
| M Gmail 🔹 YouTube            | S https://eoffice.cidc     | Outlook Web App  | 🍋 CIDCO Mainsite    | CIDCO Intranet      | NABL India       | S Log in - NABL | 🐜 CIDCO LAB Log in | CIDCO MATERIAL L | 🙆 Virtual Labs | A BISs - e-Sale  |                   | 30         |
| CIDCO LAB                    | =                          |                  |                     |                     |                  |                 |                    | Welcon           | *              | Change Pa        | ssword Logaut     | <b>^</b>   |
| Dashboard     Agency Details | Project Detail for the Sam | ple              |                     |                     |                  |                 |                    |                  |                |                  |                   |            |
| Project Creation             | Sample Check Date          |                  | 22/04/2022          |                     | Test Requisition | No.             |                    |                  |                |                  |                   |            |
| • Test Reguisition Creation  | Search on C.A. No.         |                  |                     | ~                   | Name of Work     |                 |                    | h                |                |                  |                   |            |
| Challan Creation             | Project No.                |                  |                     |                     | Name of Vendor   |                 |                    |                  |                |                  |                   |            |
| Print Test Requisition Form  | TDS Exemption              |                  | -Select Any 🗸       |                     |                  |                 |                    |                  |                |                  |                   |            |
| MIS Report <                 |                            |                  | ×                   | Cancel              |                  |                 |                    |                  |                |                  |                   |            |
|                              | Sample Details             |                  |                     |                     |                  |                 |                    |                  |                |                  |                   | 1          |
|                              | Sample Sr.No.              |                  |                     |                     |                  |                 |                    |                  |                |                  |                   |            |
|                              | Name of Material           | Select Any       | ~                   | Name of Test        |                  |                 |                    | *                |                |                  |                   |            |
|                              | Grade/Make of Material*    |                  |                     | Identification Mark |                  |                 |                    | h                |                |                  |                   |            |
|                              | Min. Sample Required       |                  | per Test            | Date of Casting/Sa  | mpling*          |                 |                    |                  |                |                  |                   |            |
|                              | Nos. of Test               | - Rate           |                     | Total Material Amo  | unt              |                 |                    |                  |                |                  |                   |            |
|                              | Location to be used        |                  | 4                   | Remark              |                  |                 |                    | 4                |                |                  |                   |            |
|                              |                            | 1.440 mm         | o M Concol          |                     |                  |                 |                    |                  |                |                  |                   |            |
|                              |                            | - Add Sampi      | e X Calicer         |                     |                  |                 |                    |                  |                |                  |                   | -          |
|                              |                            |                  |                     |                     |                  |                 |                    |                  |                | Save Test        | Requisation Form  |            |
|                              | Sample Materials List      |                  |                     |                     |                  |                 |                    |                  |                |                  |                   |            |
|                              |                            |                  |                     |                     |                  |                 |                    |                  |                |                  | -                 |            |
| 35°C<br>Smoke                |                            |                  | 📕 Q 📕               | P 💿 💽               | 📄 💼 (            | J (J 😕          | 🧿 🖷 🧑              |                  | ^ <b>€</b> ₽   | ENG<br>IN ⊑¶ ⊄≫) | 14:0<br>22-04-202 | 11<br>2 10 |

- b. Select the project for which test requisition is to be created, by using C. A. No. of the project. You are required to enter only two digits of C. A. No. in the specified box and those projects starting with that digits will appear as drop down list. Select the appropriate C. A. No. and check the details of project i.e. Name of work, Name of agency.
- c. Assign TDS exemption to the test requisition, as per the agency's request.
- Now enter sample details and click Add Sample tab. If test requisition is to be created for only one sample, after entering all the desired details of sample then click Add Sample. Add Sample tab acts for save details of individual sample. The added sample will appear in Sample Material List section below.
- e. In order to edit the details of sample added earlier, click <sup>b</sup>, button. Any modification to details of sample is to be done prior to saving the TR Form. Once TR form is saved, sample details cannot be modified.
- f. In case, more materials / test are required, enter the sample details and click Add
   Sample tab. Multiple tests can be added in one Test Requisition.

g. Once you are done with entering all materials & test, click "Save Test Requisition

# Form" tab.

| S CIDCO MATERIAL LAB TEST x +              |                     |                      |                       |                         |                           |                             |              |                               | $\sim$             | -        | ٥                | × |
|--------------------------------------------|---------------------|----------------------|-----------------------|-------------------------|---------------------------|-----------------------------|--------------|-------------------------------|--------------------|----------|------------------|---|
| ← → C ▲ Not secure   cidcoindia.com/C      | IDCOLAB/LabPages,   | /LabSampleMate       | rialDetails.aspx      |                         |                           |                             |              |                               | 6 \$               | * 0      | 1 🕑              | 1 |
| M Gmail 💶 YouTube 🔇 https://eoffice.cidc 🙋 | Outlook Web App     | 🍋 CIDCO Mainsite     | e 🕢 CIDCO Intran      | et 👰 NABL India 🚷 Lo    | g in - NABL 🛛 im CIDCO LA | B Log in 🚷 CIDCO I          | MATERIAL L 🍐 | Virtual Labs                  | BISs - e-Sale      |          |                  | , |
| Name                                       | of Material         | Select Any-          | •                     | ~                       | Name of Test              | -                           | Select Any   |                               | ~                  | ]        |                  |   |
| Grade                                      | /Make of Material*  |                      |                       |                         | Identification Ma         | rk*                         |              |                               | 1                  |          |                  |   |
| Min.Sa                                     | ample Required      |                      |                       | per Test                | Date of Casting/S         | Sampling*                   |              |                               |                    |          |                  |   |
| Nos. o                                     | of Test             |                      | - Rate                |                         | Total Material An         | nount                       |              |                               |                    |          |                  |   |
| Locati                                     | on to be used       |                      |                       | ĥ                       | Remark                    |                             | Requ         | To save the<br>iisition, Clic | Test<br>ck on this |          |                  |   |
|                                            |                     | _                    |                       | _                       |                           |                             |              | tab                           |                    |          |                  |   |
|                                            |                     |                      | Add Sample            | X Cancel                |                           |                             |              | /                             |                    |          |                  |   |
|                                            |                     |                      |                       |                         |                           |                             |              | B Save                        | e Test Requisati   | on Form  | ノ                |   |
|                                            |                     |                      |                       |                         |                           |                             |              |                               |                    |          | _                |   |
| Sample                                     | Materials List      |                      |                       |                         |                           |                             |              |                               |                    |          |                  |   |
| To edit details of sample, click on this   |                     |                      |                       |                         |                           |                             |              |                               | Total Records F    | ound : 1 |                  |   |
| Sr.                                        | No. Name of<br>Test | Name of Sub-<br>Test | Grade of<br>Material  | Identification Mark     | Casting/Sampling<br>Date  | Sample Required<br>Quantity | i Quantity   | Material<br>Charges           | Location           | Rema     | rk               |   |
|                                            | Soil /<br>Murum     | M.D.D. and<br>O.M.C. | Local Quarry<br>Murum | CA<br>No01/KAL/Murum/01 | 22/04/2022                | 50 kgs                      | 2            | 3700.00                       |                    |          |                  |   |
|                                            |                     |                      |                       |                         |                           |                             |              |                               |                    |          | _                |   |
| Smoke                                      |                     |                      | 🔎 😥 💽                 | 📮 💼 🚺 (                 | ) 🔼 🧕 💶                   | 🧑 🔍                         |              | ^ 🐔 🄱                         | ENG<br>IN ⊑¶⊄≫)    | D 22-    | 14:30<br>04-2022 | 1 |

#### Note:

i. In case numerous samples for testing same parameter, kindly enter Identification mark of every sample.

Say, 5 sets of concrete cubes are to be sent, enter identification mark for all 5 sets as shown below. Sample without ID mark will not be accepted by Laboratory.

- ii. The dialog boxes with \* sign indicates mandatory field and must be filled or the sample will not be added to Test Requisition (TR Form).
- iii. The samples having different sampling / casting dates, separate Sample Details shall be added.

| int rest requisition romi | TDS Exemption           | Select Any v              | NABLINGIA DE LOGINI | NABL M CIDCO LAB LOG III  | Virtual cabs                                                                           | bibs - e-baie               |        |
|---------------------------|-------------------------|---------------------------|---------------------|---------------------------|----------------------------------------------------------------------------------------|-----------------------------|--------|
| IS Report <               |                         | × Cancel                  |                     |                           |                                                                                        |                             |        |
|                           | Sample Details          |                           |                     |                           |                                                                                        |                             |        |
|                           | Sample Sr.No.           | 1                         |                     |                           |                                                                                        |                             | Y      |
|                           | Name of Material        | Concrete                  | ~                   | Name of Test              | Compressive Strength Test (Cube)                                                       | Use this button to          |        |
|                           | Grade/Make of Material* | M-20 & M-30               |                     | Identification Mark*      | CANo.01/M20/01<br>CANo.01/M20/02<br>CANo.01/M30/01<br>CANo.01/M30/02<br>CANo.01/M30/03 | resize the<br>dialog<br>box | )<br>) |
|                           | Min.Sample Required     | 3 Nos of cubes per sample | per Test            | Date of Casting/Sampling* |                                                                                        |                             |        |
|                           | Nos. of Test            | 5 - Rate 700.00           |                     | Total Material Amount     |                                                                                        |                             |        |
|                           | Location to be used     |                           | 4                   | Remark                    |                                                                                        | 10                          |        |
|                           |                         |                           |                     |                           |                                                                                        |                             |        |
|                           |                         | - Add Sample              | K Cancel            |                           |                                                                                        |                             |        |

### Step 5: Create SAP Challan in portal

- a. After the <u>*Test Requisition (TR)*</u> is created, the SAP system generated challan can be created by clicking **Challan Creation** tab appearing on left hand side of screen.
- b. Click Add Challan tab located on right top of the screen.
- c. Select the project for which challan is to be created, by using C. A. No. of the project. You are required to enter the digit of C. A. No. in the specified box and those projects starting with that digit will appear in drop down list. Select the appropriate TR No. and check the details of TR i.e. Name of work, Name of agency, Amount of TR.
- d. Enter the **Due Date** for challan, the date by which agency will pay the testing charges, in the appropriate box and click **Retrieve Challan No. from SAP** tab to assign challan number from SAP to the TR form.

In case of failure by the agency to pay the testing charges within due date, the existing TR form and SAP challan will be deactivated by the system. In such case, the user will have to re-create the TR Form (which will have new TR No) and issue fresh TR Form to agency.

| S CIDCO MATERIAL LAB TEST X                                               | +                                     |                                |                         |                              |                  | $\sim$                         | - 0               | ×           |
|---------------------------------------------------------------------------|---------------------------------------|--------------------------------|-------------------------|------------------------------|------------------|--------------------------------|-------------------|-------------|
| $\leftarrow \rightarrow \ \mathbf{C}$ ( $\blacktriangle$ Not secure   cid | coindia.com/CIDCOLAB/LabPages/Challar | Creation.aspx                  |                         |                              |                  | ie 🛧                           | * 🗆 🛯             | :           |
| M Gmail 🖸 YouTube 🔇 https://ed                                            | ffice.cidc 🙋 Outlook Web App 🛛 🍋 CIDO | CO Mainsite 🛛 🕢 CIDCO Intranet | 🌸 NABL India 🛛 😵 Log in | - NABL 🛛 im CIDCO LAB Log in | CIDCO MATERIAL L | 🖄 Virtual Labs 🔺 BISs - e-Sale |                   | 30          |
| CIDCO LAB                                                                 |                                       |                                |                         | Welcome                      |                  | Change Password                |                   | <b>^</b>    |
| 8 Dashboard                                                               | Challan Creation                      |                                |                         |                              |                  | Q List                         | Challan           |             |
| Agency Details                                                            |                                       |                                |                         |                              |                  |                                |                   |             |
| Project Creation                                                          | Challan Creation                      |                                |                         |                              |                  |                                |                   | -           |
| ➡ Test Requisition Creation                                               |                                       |                                |                         |                              |                  |                                |                   |             |
| > Challan Creation                                                        |                                       |                                |                         |                              | 22/04/2022       |                                |                   |             |
| Print Test Requisition Form                                               | Search on C.A. No.                    |                                |                         |                              |                  |                                |                   |             |
| MIS Report <                                                              |                                       |                                | ~                       |                              |                  |                                |                   |             |
|                                                                           | Project No.                           |                                |                         |                              |                  |                                |                   |             |
|                                                                           | Project TR No.                        |                                |                         |                              |                  |                                |                   |             |
|                                                                           | Name of Vendor                        |                                |                         |                              |                  |                                |                   |             |
|                                                                           | TDS Exemption                         |                                |                         |                              |                  |                                |                   |             |
|                                                                           | Material Amount                       |                                |                         |                              |                  |                                |                   |             |
|                                                                           | Challan Amount                        |                                |                         |                              |                  |                                |                   |             |
|                                                                           | Challan Due Date                      |                                |                         |                              |                  |                                |                   |             |
|                                                                           |                                       | + Retrive Challan              | No. from SAP            |                              |                  |                                |                   |             |
| 35°C<br>Smoke                                                             | •                                     | ୦ 🔳 의 💽                        | 📮 💼 🔍 🛈                 | 🧏 🧕 🖷 🧖                      |                  | ^ 🐔 🄱 🏭 🔄 🛱 ቀን                 | 14:5<br>22-04-202 | 51<br>22 10 |

e. The challan No from SAP assigned to this particular TR Form will be visible on the screen as below. Once challan No. is displayed on screen, click **Save** tab and *proceed to step 6*.

# CIDCO MATERIAL TESTING LABORATORY PORTAL – USER GUIDE

| <ul> <li></li></ul>                                                                                                    |   |   |   |      |             |              |     |      |         |            |           |           |         |         |        |      |      |     |      |   |            |     |      |      |       |      |       |      |      |      |     |     |     |     |     |     |    |   |   |   |   |    |    |    |    |    |   |   |     |   |   |   |   |   |   |   |          |          |   |   |   |   |   |   |   |   |   |   |   |   |   |   |   |   |   |          |     |   |    |     |     |     |     |    |    |    |    |   |   |   |   |   |   |   |   |   |   |   |   |    |    |    |     |     |    |    |      |     |    |    |      |      |     |   |   |   |             |   |   |   |   |      |  |
|----------------------------------------------------------------------------------------------------|---|---|---|------|-------------|--------------|-----|------|---------|------------|-----------|-----------|---------|---------|--------|------|------|-----|------|---|------------|-----|------|------|-------|------|-------|------|------|------|-----|-----|-----|-----|-----|-----|----|---|---|---|---|----|----|----|----|----|---|---|-----|---|---|---|---|---|---|---|----------|----------|---|---|---|---|---|---|---|---|---|---|---|---|---|---|---|---|---|----------|-----|---|----|-----|-----|-----|-----|----|----|----|----|---|---|---|---|---|---|---|---|---|---|---|---|----|----|----|-----|-----|----|----|------|-----|----|----|------|------|-----|---|---|---|-------------|---|---|---|---|------|--|
| Image: Image:                                                                                                    | b | [ | * | ☆    | 6 \$        | É            |     |      |         |            |           |           |         |         |        |      |      |     |      |   |            | 1   | Ŀ    | E    | B     | B    | E     | E    | Ŀ    | Ŀ    | Ŀ   | 1   | 1   | 1   |     |     |    |   |   |   |   |    |    |    |    |    |   |   |     |   |   |   |   |   |   |   |          |          |   |   |   |   |   |   |   |   |   |   |   |   |   |   |   |   |   |          |     |   |    |     |     |     |     |    |    |    |    |   |   |   |   |   |   |   |   |   |   |   |   |    |    |    |     |     |    |    |      |     |    |    |      |      |     |   |   |   |             |   |   |   |   |      |  |
| It bet Requisition Creation   Ir brint Test Reguisition Form   Ir Mits Report   Ir Mits Report   Ir Diglet No.   OliciDcoreE(KAL)/2022-23/1   Ir Diglet TR No.   OliciDcoreE(KAL)/2022-23/1   Ir Diglet TR No.   OliciDcoreE(KAL)/2022-23/1   Ir Diglet TR No.   OliciDcoreE(KAL)/2022-23/1   Ir Diglet TR No.   OliciDcoreE(KAL)/2022-23/1   Ir Diglet TR No.   OliciDcoreE(KAL)/2022-23/1   Ir Diglet TR No.   OliciDcoreE(KAL)/2022-23/1   Ir Diglet TR No.   OliciDcoreE(KAL)/2022-23/1   Ir Diglet TR No.   OliciDcoreE(KAL)/2022-23/1   Ir Diglet TR No.   OliciDcoreE(KAL)/2022-23/1   Ir Diglet TR No.   OliciDcoreE(KAL)/2022-23/1   Ir Diglet TR No.   OliciDcoreE(KAL)/2022   Ir Diglet TR No.   OliciDcoreE(KAL)/2022   Ir Diglet TR No.   OliciDcoreE(KAL)/2022   Ir Diglet TR No.   OliciDcoreE(KAL)/2022   Ir Diglet TR No.   OliciDcoreE(KAL)/2022   Ir Diglet TR No.   OliciDcoreE(KAL)/2022   Ir Diglet TR No.   Ir Diglet TR No.   OliciDcoreE(KAL)/2022   Ir Diglet TR No.   Ir Diglet TR No.   Ir Diglet TR No.   Ir Diglet TR No.   Ir Diglet TR No.   Ir Diglet TR No.   Ir Diglet TR No.   Ir Diglet TR No.   Ir Diglet TR No.   Ir Diglet Tr Diglet T                                                                                                    |   |   |   | Sale | ISs - e-Sal | A BISs - e-S | s 🤞 | Labs | Jal Lab | /irtual Li | /irtual L | irtual Li | tual La | ial Lab | al Lab | Labs | Labs | abs | IS . | Δ | <u>A</u> E | BIS | BISs | 3ISs | ISs · | Ss - | ISs · | ilSs | BISs | BISs | BIS | BIS | BIS | BIS | BIS | BI: | BI | В | B | B | В | BI | BI | BI | BI | BI | В | E | į E | 2 | 2 | 4 | 4 | 2 | 4 | 2 | <u>\</u> | <u>\</u> | 2 | 4 | 4 | 4 | 2 | 4 | 2 | 2 | 4 | 4 | 2 | 2 | 2 | 2 | 2 | 4 | 4 | <u>k</u> | į E | В | BI | BIS | BIS | BIS | BIS | BI | BI | BI | BI | B | E | 2 | 4 | 2 | ▲ | ▲ | 4 | 4 | 4 | _ | s | 15 | )S | bs | abs | ,ab | La | IJ | al I | ıal | ua | tu | irtı | firt | Vir | ۷ | 1 | 2 | <u>\$</u> ) | Ø | 0 | 1 | - | <br> |  |
| ▶ Challan Creation   ▶ Print Test Regulation Form   ▲ MIS Report   ● Project No.   01/CIDCO/EE(KAL)/2022-23/1   ● Project TR No.   01/CIDCO/EE(KAL)/2022-23/1   Name of Vendor   J. M. MHATRE INFRA PVT. L   ● TD5 Exemption   No   ● Challan Amount   3996   ● Challan No.   ● Challan No. <td></td> <td></td> |   |   |   |      |             |              |     |      |         |            |           |           |         |         |        |      |      |     |      |   |            |     |      |      |       |      |       |      |      |      |     |     |     |     |     |     |    |   |   |   |   |    |    |    |    |    |   |   |     |   |   |   |   |   |   |   |          |          |   |   |   |   |   |   |   |   |   |   |   |   |   |   |   |   |   |          |     |   |    |     |     |     |     |    |    |    |    |   |   |   |   |   |   |   |   |   |   |   |   |    |    |    |     |     |    |    |      |     |    |    |      |      |     |   |   |   |             |   |   |   |   |      |  |
| ▶ Print Test Requisition Form                                                                                                    |   |   |   |      |             |              |     |      |         |            |           |           |         |         |        |      |      |     |      |   |            |     |      |      |       |      |       |      |      |      |     |     |     |     |     |     |    |   |   |   |   |    |    |    |    |    |   |   |     |   |   |   |   |   |   |   |          |          |   |   |   |   |   |   |   |   |   |   |   |   |   |   |   |   |   |          |     |   |    |     |     |     |     |    |    |    |    |   |   |   |   |   |   |   |   |   |   |   |   |    |    |    |     |     |    |    |      |     |    |    |      |      |     |   |   |   |             |   |   |   |   |      |  |
| INIS Report       01/CIDCO/EE(KAL)/2022-23/1         Project No.       CLCID/20200035         Project TR No.       01/CIDCO/EE(KAL)/2022-23/1         Name of Vendor       J. M. MHATRE INFRA PVT. L         TDS Exemption       No         Material Amount       3996         Challan Amount       3996         Challan Due Date       27/04/2022         Challan Due Date       22/04/2022         Challan Due       22/04/2022         Challan Due       22/04/2022         Challan Due       22/04/2022                                                                                                    |   |   |   |      |             |              |     |      |         |            |           |           |         |         |        |      |      |     |      |   |            |     |      |      |       |      |       |      |      |      |     |     |     |     |     |     |    |   |   |   |   |    |    |    |    |    |   |   |     |   |   |   |   |   |   |   |          |          |   |   |   |   |   |   |   |   |   |   |   |   |   |   |   |   |   |          |     |   |    |     |     |     |     |    |    |    |    |   |   |   |   |   |   |   |   |   |   |   |   |    |    |    |     |     |    |    |      |     |    |    |      |      |     |   |   |   |             |   |   |   |   |      |  |
| Project No. CLCID202200035   Project TR No. 01/CIDCO/EE(KAL)/2022-23/1 Name of Vendor J. M. MHATRE INFRA PVT. L TDS Exemption No Material Amount 3996 Challan Amount 3996 Challan Due Date 27/04/2022 Challan No. from SAP Challan No. Challan No. Challan No. X Cancel X Cancel                                                                                                    |   |   |   |      |             |              |     |      |         |            |           |           |         |         |        |      |      |     |      |   |            |     |      |      |       |      |       |      |      |      |     |     |     |     |     |     |    |   |   |   |   |    |    |    |    |    |   |   |     |   |   |   |   |   |   |   |          |          |   |   |   |   |   |   |   |   |   |   |   |   |   |   |   |   |   |          |     |   |    |     |     |     |     |    |    |    |    |   |   |   |   |   |   |   |   |   |   |   |   |    |    |    |     |     |    |    |      |     |    |    |      |      |     |   |   |   |             |   |   |   |   |      |  |
| Project TR No.       01/CIDCO/EE(KAL)/2022-23/1         Name of Vendor       J. M. MHATRE INFRA PVT. L         TDS Exemption       No         Material Amount       3700         Challan Amount       3996         Challan Due Date       27/04/2022         Challan No. from SAP         Challan No.       4000010632022         Challan Date       22/04/2022         X Cancel       X Cancel                                                                                                    |   |   |   |      |             |              |     |      |         |            |           |           |         |         |        |      |      |     |      |   |            |     |      |      |       |      |       |      |      |      |     |     |     |     |     |     |    |   |   |   |   |    |    |    |    |    |   |   |     |   |   |   |   |   |   |   |          |          |   |   |   |   |   |   |   |   |   |   |   |   |   |   |   |   |   |          |     |   |    |     |     |     |     |    |    |    |    |   |   |   |   |   |   |   |   |   |   |   |   |    |    |    |     |     |    |    |      |     |    |    |      |      |     |   |   |   |             |   |   |   |   |      |  |
| Name of Vendor J. M. MHATRE INFRA PVT. L   TDS Exemption No   Material Amount 3906   Challan Au 3996   Challan Due Date 27/04/2022   + Retrive Challan No. from SAP   Challan Date 22/04/2022   Challan Date 22/04/2022                                                                                                    |   |   |   |      |             |              |     |      |         |            |           |           |         |         |        |      |      |     |      |   |            |     |      |      |       |      |       |      |      |      |     |     |     |     |     |     |    |   |   |   |   |    |    |    |    |    |   |   |     |   |   |   |   |   |   |   |          |          |   |   |   |   |   |   |   |   |   |   |   |   |   |   |   |   |   |          |     |   |    |     |     |     |     |    |    |    |    |   |   |   |   |   |   |   |   |   |   |   |   |    |    |    |     |     |    |    |      |     |    |    |      |      |     |   |   |   |             |   |   |   |   |      |  |
| TDS Exemption No   Material Amount 3700   Challan Amount 3996   Challan Due Date 27/04/2022   + Retrive Challan No. from SAP   Challan Date 22/04/2022   Challan Date 22/04/2022   Challan Date 22/04/2022                                                                                                    |   |   |   |      |             |              |     |      |         |            |           |           |         |         |        |      |      |     |      |   |            |     |      |      |       |      |       |      |      |      |     |     |     |     |     |     |    |   |   |   |   |    |    |    |    |    |   |   |     |   |   |   |   |   |   |   |          |          |   |   |   |   |   |   |   |   |   |   |   |   |   |   |   |   |   |          |     |   |    |     |     |     |     |    |    |    |    |   |   |   |   |   |   |   |   |   |   |   |   |    |    |    |     |     |    |    |      |     |    |    |      |      |     |   |   |   |             |   |   |   |   |      |  |
| Material Amount     3700       Challan Amount     3996       Challan Due Date     27/04/2022           Challan No.     from SAP       Challan Date     22/04/2022       Challan Date     22/04/2022       Example     22/04/2022                                                                                                    |   |   |   |      |             |              |     |      |         |            |           |           |         |         |        |      |      |     |      |   |            |     |      |      |       |      |       |      |      |      |     |     |     |     |     |     |    |   |   |   |   |    |    |    |    |    |   |   |     |   |   |   |   |   |   |   |          |          |   |   |   |   |   |   |   |   |   |   |   |   |   |   |   |   |   |          |     |   |    |     |     |     |     |    |    |    |    |   |   |   |   |   |   |   |   |   |   |   |   |    |    |    |     |     |    |    |      |     |    |    |      |      |     |   |   |   |             |   |   |   |   |      |  |
| Challan Amount 3996   Challan Due Date 27/04/2022   + Retrive Challan No. from SAP   Challan No. 40000010632022   Challan Date 22/04/2022   E Save * Cancel                                                                                                    |   |   |   |      |             |              |     |      |         |            |           |           |         |         |        |      |      |     |      |   |            |     |      |      |       |      |       |      |      |      |     |     |     |     |     |     |    |   |   |   |   |    |    |    |    |    |   |   |     |   |   |   |   |   |   |   |          |          |   |   |   |   |   |   |   |   |   |   |   |   |   |   |   |   |   |          |     |   |    |     |     |     |     |    |    |    |    |   |   |   |   |   |   |   |   |   |   |   |   |    |    |    |     |     |    |    |      |     |    |    |      |      |     |   |   |   |             |   |   |   |   |      |  |
| Challan Due Date 27/04/2022<br>+ Retrive Challan No. from SAP<br>Challan No. 40000010632022<br>Challan Date 22/04/2022<br>ES Save ¥ Cancel                                                                                                    |   |   |   |      |             |              |     |      |         |            |           |           |         |         |        |      |      |     |      |   |            |     |      |      |       |      |       |      |      |      |     |     |     |     |     |     |    |   |   |   |   |    |    |    |    |    |   |   |     |   |   |   |   |   |   |   |          |          |   |   |   |   |   |   |   |   |   |   |   |   |   |   |   |   |   |          |     |   |    |     |     |     |     |    |    |    |    |   |   |   |   |   |   |   |   |   |   |   |   |    |    |    |     |     |    |    |      |     |    |    |      |      |     |   |   |   |             |   |   |   |   |      |  |
| + Retrive Challan No. from SAP       Challan No.       40000010632022       Challan Date       22/04/2022       Image: Series and Series and Series                                                                                                    |   |   |   |      |             |              |     |      |         |            |           |           |         |         |        |      |      |     |      |   |            |     |      |      |       |      |       |      |      |      |     |     |     |     |     |     |    |   |   |   |   |    |    |    |    |    |   |   |     |   |   |   |   |   |   |   |          |          |   |   |   |   |   |   |   |   |   |   |   |   |   |   |   |   |   |          |     |   |    |     |     |     |     |    |    |    |    |   |   |   |   |   |   |   |   |   |   |   |   |    |    |    |     |     |    |    |      |     |    |    |      |      |     |   |   |   |             |   |   |   |   |      |  |
| Challan No.     40000010632022       Challan Date     22/04/2022       El Save     ¥ Cancel                                                                                                    |   |   |   |      |             |              |     |      |         |            |           |           |         |         |        |      |      |     |      |   |            |     |      |      |       |      |       |      |      |      |     |     |     |     |     |     |    |   |   |   |   |    |    |    |    |    |   |   |     |   |   |   |   |   |   |   |          |          |   |   |   |   |   |   |   |   |   |   |   |   |   |   |   |   |   |          |     |   |    |     |     |     |     |    |    |    |    |   |   |   |   |   |   |   |   |   |   |   |   |    |    |    |     |     |    |    |      |     |    |    |      |      |     |   |   |   |             |   |   |   |   |      |  |
| Challen Date 22/04/2022                                                                                                    |   |   |   |      |             |              |     |      |         |            |           |           |         |         |        |      |      |     |      |   |            |     |      |      |       |      |       |      |      |      |     |     |     |     |     |     |    |   |   |   |   |    |    |    |    |    |   |   |     |   |   |   |   |   |   |   |          |          |   |   |   |   |   |   |   |   |   |   |   |   |   |   |   |   |   |          |     |   |    |     |     |     |     |    |    |    |    |   |   |   |   |   |   |   |   |   |   |   |   |    |    |    |     |     |    |    |      |     |    |    |      |      |     |   |   |   |             |   |   |   |   |      |  |
| Enalian Date 22/04/2022<br>Save ≭ Cancel                                                                                                    |   |   |   |      |             |              |     |      |         |            |           |           |         |         |        |      |      |     |      |   |            |     |      |      |       |      |       |      |      |      |     |     |     |     |     |     |    |   |   |   |   |    |    |    |    |    |   |   |     |   |   |   |   |   |   |   |          |          |   |   |   |   |   |   |   |   |   |   |   |   |   |   |   |   |   |          |     |   |    |     |     |     |     |    |    |    |    |   |   |   |   |   |   |   |   |   |   |   |   |    |    |    |     |     |    |    |      |     |    |    |      |      |     |   |   |   |             |   |   |   |   |      |  |
| 🖺 Save 🛛 🗙 Cancel                                                                                                    |   |   |   |      |             |              |     |      |         |            |           |           |         |         |        |      |      |     |      |   |            |     |      |      |       |      |       |      |      |      |     |     |     |     |     |     |    |   |   |   |   |    |    |    |    |    |   |   |     |   |   |   |   |   |   |   |          |          |   |   |   |   |   |   |   |   |   |   |   |   |   |   |   |   |   |          |     |   |    |     |     |     |     |    |    |    |    |   |   |   |   |   |   |   |   |   |   |   |   |    |    |    |     |     |    |    |      |     |    |    |      |      |     |   |   |   |             |   |   |   |   |      |  |
|                                                                                                    |   |   |   |      |             |              |     |      |         |            |           |           |         |         |        |      |      |     |      |   |            |     |      |      |       |      |       |      |      |      |     |     |     |     |     |     |    |   |   |   |   |    |    |    |    |    |   |   |     |   |   |   |   |   |   |   |          |          |   |   |   |   |   |   |   |   |   |   |   |   |   |   |   |   |   |          |     |   |    |     |     |     |     |    |    |    |    |   |   |   |   |   |   |   |   |   |   |   |   |    |    |    |     |     |    |    |      |     |    |    |      |      |     |   |   |   |             |   |   |   |   |      |  |
|                                                                                                    |   |   |   |      |             |              |     |      |         |            |           |           |         |         |        |      |      |     |      |   |            |     |      |      |       |      |       |      |      |      |     |     |     |     |     |     |    |   |   |   |   |    |    |    |    |    |   |   |     |   |   |   |   |   |   |   |          |          |   |   |   |   |   |   |   |   |   |   |   |   |   |   |   |   |   |          |     |   |    |     |     |     |     |    |    |    |    |   |   |   |   |   |   |   |   |   |   |   |   |    |    |    |     |     |    |    |      |     |    |    |      |      |     |   |   |   |             |   |   |   |   |      |  |
|                                                                                                    |   |   |   |      |             |              |     |      |         |            |           |           |         |         |        |      |      |     |      |   |            |     |      |      |       |      |       |      |      |      |     |     |     |     |     |     |    |   |   |   |   |    |    |    |    |    |   |   |     |   |   |   |   |   |   |   |          |          |   |   |   |   |   |   |   |   |   |   |   |   |   |   |   |   |   |          |     |   |    |     |     |     |     |    |    |    |    |   |   |   |   |   |   |   |   |   |   |   |   |    |    |    |     |     |    |    |      |     |    |    |      |      |     |   |   |   |             |   |   |   |   |      |  |

### **Step 6: Print Test Requisition Form**

a. By clicking on **Print Test Requisition Form** tab appearing on left hand side of

screen and following screen will appear.

| CIDCO MATERIAL LAB TEST              | × +                      |                      |                                  |                               |                         |                                                          |                                        |                         |                        |               | × –        | ٥               | >        |
|--------------------------------------|--------------------------|----------------------|----------------------------------|-------------------------------|-------------------------|----------------------------------------------------------|----------------------------------------|-------------------------|------------------------|---------------|------------|-----------------|----------|
| ← → C ▲ Not secure                   | cidcoindia.com/CIDC      | OLAB/LabPages/Sam    | pleMaterialForm.aspx             |                               |                         |                                                          |                                        |                         |                        | Ŕ             | ☆ *        |                 |          |
| M Gmail 🖸 YouTube 🏵 http:            | os://eoffice.cidc 🙋 Oi   | utlook Web App 🛛 🦂 C | IDCO Mainsite 🛛 🕢 CIDCO Intranet | NABL India                    | a 🚷 Log in - I          | NABL 🛛 image CIDCO LAB Lo                                | og in 🔞 CIDCO MA                       | ATERIAL L               | 🙆 Virtual Labs         | 🛕 BISs - e    | -Sale      |                 |          |
| CIDCO LAB                            |                          |                      |                                  |                               |                         | Welco                                                    | ome <del></del>                        |                         | Cha                    |               |            | gout            |          |
| B Dashboard                          | Test Requi               | sition Form          |                                  |                               |                         |                                                          |                                        |                         |                        |               |            |                 | 1        |
| <ul> <li>Agency Details</li> </ul>   | restricqui               | Short on             |                                  |                               |                         |                                                          |                                        |                         |                        |               |            |                 |          |
| <ul> <li>Project Creation</li> </ul> |                          |                      |                                  |                               |                         |                                                          | 22/04/2022                             |                         |                        |               |            |                 |          |
| Test Requisition Creation            |                          | Search on C.A. No.   |                                  |                               |                         |                                                          |                                        |                         |                        |               |            |                 |          |
| Challan Creation                     | · · · · ·                | Broject No.          |                                  |                               | ~                       |                                                          |                                        |                         |                        |               |            |                 |          |
| Print Test Requisition Form          |                          | Project TR No.       |                                  |                               |                         |                                                          |                                        |                         |                        |               |            |                 |          |
| MIS Report <                         |                          | Floject IK No.       |                                  |                               |                         |                                                          |                                        |                         |                        |               |            |                 |          |
|                                      |                          |                      | 🖨 Print TR                       | × Cancel                      |                         |                                                          |                                        |                         |                        |               |            |                 |          |
|                                      |                          |                      |                                  |                               |                         |                                                          |                                        |                         |                        |               |            |                 |          |
|                                      | Sample De                | atails               |                                  |                               |                         |                                                          |                                        |                         |                        |               |            |                 |          |
|                                      | oumpie be                |                      |                                  |                               |                         |                                                          |                                        |                         | _                      |               |            |                 |          |
|                                      |                          |                      |                                  |                               |                         |                                                          |                                        |                         |                        | otal Record   | is Found : | 287             |          |
|                                      | Sample<br>Submit<br>Date | Project No.          | Project TR No.                   | Name of<br>Agency             | Sr.No.of Na<br>Material | ame of Test                                              | Name of Sub-<br>Test                   | Grade<br>of<br>Material | Identification<br>Mark | No.of<br>Test | Remark     |                 |          |
|                                      | 10/08/2021               | CLCID202100001       | 11/CIDCO/EE(PNL-I)/2013-<br>14/1 | J. M.<br>Mhatre<br>Infra Pvt. | 1 Bit<br>Fo             | itumen / Asphalt -<br>or Sealcoat / DBM / f<br>C/BC/BM E | Job Mix Design<br>for DBM / AC /<br>BM | M-34                    | BVR_K_DBM              | 1             | Panvel     | ₿               |          |
| 35*C<br>Smoke                        |                          |                      | D 🔳 💿 💽                          | <b>=</b>                      | 0 0                     | 😕 🧿 🚾 🤞                                                  | 🦻 📖                                    |                         | ^ <b>e</b> 9           |               | ¶ ⊲)) 🍽    | 15:<br>22-04-20 | 87<br>22 |

b. Select the project for which challan is to be created, by using C. A. No. of the project.
 Select the appropriate Project TR No. and click **Print TR** tab.

c. Check the sample details below and if found in order, right click on right hand side box *as shown below*. Select either Save to save the Test Requisition Form or select Print to print the Test Requisition Form.

| CIDCO MATERIAL LAB TEST       | < +                     |                    |                           |                     |                      |                 |                                                                                                    |                                                                                                    |                        | $\sim$              | -       | ٥          |
|-------------------------------|-------------------------|--------------------|---------------------------|---------------------|----------------------|-----------------|----------------------------------------------------------------------------------------------------|----------------------------------------------------------------------------------------------------|------------------------|---------------------|---------|------------|
| ← → C ▲ Not secure   c        | cidcoindia.com/CIDCOLAE | 3/LabPages/SampleN | 1aterialForm.aspx         |                     |                      |                 |                                                                                                    |                                                                                                    |                        | 6 \$                | *       | <b>1 b</b> |
| M Gmail 🖸 YouTube 🔗 https://  | /eoffice.cidc 🧧 Outlook | Web App 🛛 🦂 CIDCC  | Mainsite 🕢 CIDCO Intranet | 🍥 NABL India 🛛 🕄 Lo | g in - NABL 🛛 🗛      | CIDCO LAB Lo    | ig in 🔇 CIDCO                                                                                                    | ) MATERIAL L 🧯                                                                                                    | 🖢 Virtual Labs 🛛 🛕     | BISs - e-Sale       |         |            |
| CIDCO LAB                     |                         |                    |                           |                     |                      | Welco           | me                                                                                                    |                                                                                                    | Change                 | Password            |         |            |
| B Dashboard                   |                         | -                  |                           |                     |                      |                 |                                                                                                    |                                                                                                    |                        |                     |         |            |
| Agency Details                | lest Requisitio         | on Form            |                           |                     |                      |                 |                                                                                                    |                                                                                                    | Right Click            | within th           | e       |            |
| N Drainst Creation            |                         |                    |                           |                     |                      | 22/0            | 04/2022                                                                                                    |                                                                                                    | box and s              | elect Save<br>Print |         |            |
| Project creation              | Search on C./           | A. No. 01          |                           |                     |                      |                 | 10C0 01741                                                                                                    | ELOTER, SEVELOPHONT CORPORATION LA                                                                                                    |                        |                     | )       |            |
| Test Requisition Creation     |                         | 0.                 | /CIDCO/EE(KAL)/2022-23/1  | ~                   |                      |                 | enution : Geographic host                                                                                                    | En academica des                                                                                                    |                        |                     |         |            |
| ➡ Challan Creation            | Project No.             | C                  | _CID202200035             |                     |                      |                 | Anto - a consecuency para an<br>anti-spanister, - a consecuency para an<br>for an analysismed interrupt approximation and propose<br>Anton in analysismed interrupt and in analysis pro-<br>top - analysismed and an anti-<br>top - analysismed - and - and - and - and<br>- and - and - and - and - and - and - and<br>- and - and - and - and - and - and<br>- and - and - and - and - and - and<br>- and - and - and - and - and - and<br>- and - and - and - and - and - and<br>- and - and - and - and - and - and<br>- and - and - and - and - and - and<br>- and - and - and - and - and - and<br>- and - and - and - and - and - and - and<br>- and - and - and - and - and - and<br>- and - and - and - and - and - and - and<br>- and - and - and - and - and - and - and - and - and - and<br>- and - and - a | Napara III. I di Amananana<br>Nama di Angang I di Amanananan<br>Ingananan Angang<br>Naparanan Angang Kangang<br>Naparanan Angang Kangang | 1011                   |                     |         |            |
| ➡ Print Test Requisition Form | Project TR No           | a. D1              | (CIDCO/EE/KAL)/2022-23/1  |                     |                      |                 | AD BOAT                                                                                                    | La Tang Kong<br>La Tang Kong<br>Ulti Canto<br>State Canto                                                                                |                        |                     |         |            |
| MIS Report <                  |                         |                    |                           |                     |                      |                 |                                                                                                    |                                                                                                    | . · · ·                |                     |         |            |
|                               |                         |                    | A Print TR X Cano         | cel                 |                      |                 |                                                                                                    |                                                                                                    |                        |                     |         |            |
|                               |                         |                    |                           |                     |                      |                 |                                                                                                    |                                                                                                    |                        |                     |         |            |
|                               |                         |                    |                           |                     |                      |                 |                                                                                                    |                                                                                                    |                        |                     |         | _          |
|                               | Sample Detail           | S                  |                           |                     |                      |                 |                                                                                                    |                                                                                                    |                        |                     |         |            |
|                               |                         |                    |                           |                     |                      |                 |                                                                                                    |                                                                                                    | То                     | tal Records I       | Found : | 1          |
|                               |                         |                    |                           |                     |                      |                 |                                                                                                    |                                                                                                    |                        |                     |         |            |
|                               | Sample<br>Submit Date   | Project No.        | Project TR No.            | Name of Agency      | Sr.No.of<br>Material | Name of<br>Test | Name of<br>Sub-Test                                                                                                    | Grade of<br>Material                                                                                                    | Identification<br>Mark | No.of<br>Test       | Rema    | irk        |
|                               | 22/04/2022              | CLCID202200035     | 01/CIDCO/EE(KAL)/2022-    | J. M. MHATRE        | 1                    | Soil /          | M.D.D. and                                                                                                    | Local Quarry                                                                                                    | Murum/001              | 2                   |         |            |
|                               |                         |                    | 23/1                      | INFRA PVT. L        |                      | Murum           | O.M.C.                                                                                                    | Murum                                                                                                    |                        |                     |         |            |
|                               |                         |                    |                           |                     |                      |                 |                                                                                                    |                                                                                                    |                        |                     |         |            |
|                               |                         |                    |                           |                     |                      |                 |                                                                                                    |                                                                                                    |                        |                     |         |            |

d. Issue this **Test Requisition Form** to the agency. The agency must pay the testing charges as mentioned in the TR form, by online payment mode, as per regular practice.

### Step 7: Submission of Samples to Laboratory

- a. On payment of testing charges via online mode, the agency must bring this Test Requisition Form along with payment receipt and samples, as per quantity mentioned in the Test Requisition Form, to the Laboratory.
- b. Samples without the TR Form & Payment Receipt will not be accepted. Inadequate samples will not be accepted.

In case of any query / issue while using the portal, the user may contact Laboratory staff or call on 022 46032675 (Laboratory Landline No.) or call Shri. Rahul Naik – 8286997299 or call Mrs. Apurva Ikhar - 7021729314.